## Solicitar y descargar el Certificado Digital

Deberá ingresar al menú Personalización Seguridad Solicitar Certificado.

| Inicio Cuentas Transferencias Pagos Inversiones        | Préstamos Seguros Solicitudes Pers     | sonalización Buzon     |
|--------------------------------------------------------|----------------------------------------|------------------------|
| Cambio Claves Cambio Avatar Excluir / Incluir Producto | s Seguridad Actualización Datos Person | ales Avisos Modif      |
|                                                        | Modificación de Preguntas y Respuestas |                        |
| Bienvenido : JUAN GARCIA - Empresa: SECTOR130<br>Ayuda | Solicitar Certificado                  | Martes 03 de Juli      |
|                                                        | Denunciar Certificado                  | eso - Lunes 02 de Juli |

Se desplegará la ventana Solicitud Certificado Digital, en la cual se deberá consignar un "Alias", con el nombre del Administrador que lo está solicitando, para poder identificarlo fácilmente. A continuación, deberá presionar el botón "Continuar".

| Solicitud certificado digital                                                                                        |
|----------------------------------------------------------------------------------------------------|
| Antes de realizar la descarga debe configurar su navegador por favor haga clic aquí:<br>Como configurar su navegador |
| Alias: *                                                                                                    |
| Continuar                                                                                                    |

En la siguiente pantalla se informa que la solicitud se ha realizado con éxito.

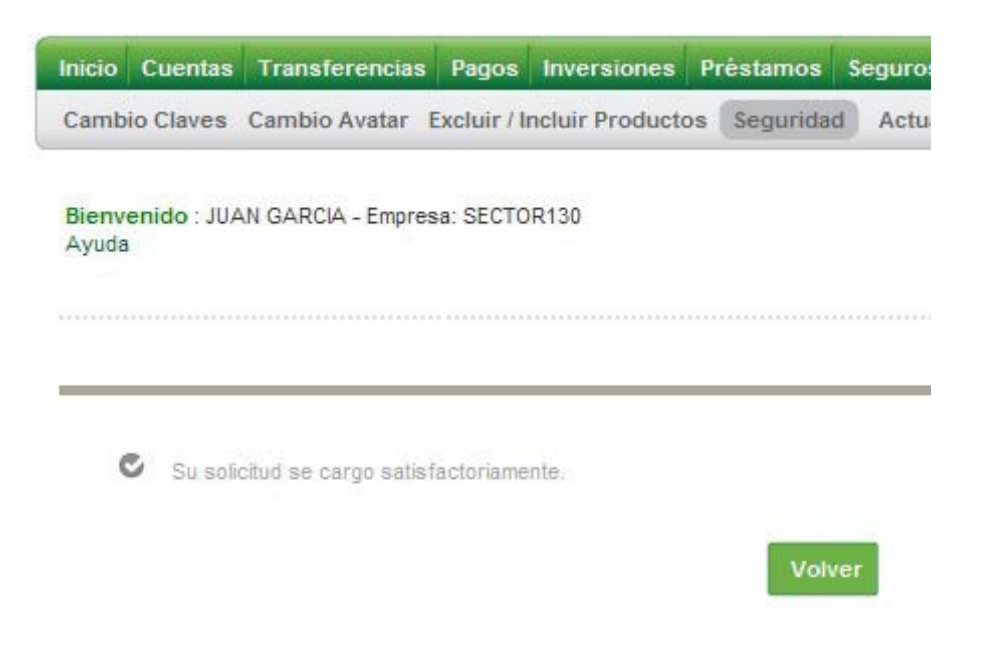

El sistema envía en forma automática, un correo electrónico a la casilla del administrador solicitante, con el vínculo desde el cual se puede descargar el certificado digital.

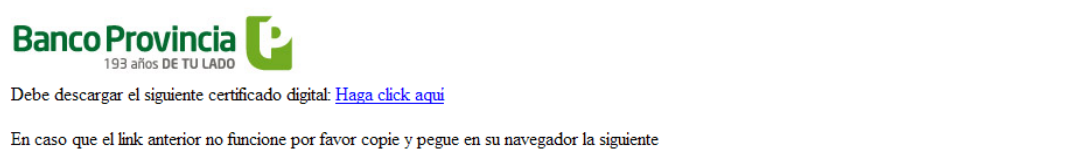

In case que et aux anterior no functione por favor copie y pegue en su navegador la siguente URL: https://ibhomo.usr.bpba/eBanking/maintenance/downloadDigitalCertificate.htm?ENC (IF7+kA85EHv83E1XZFAs8XDuqDT0j3rfABwz5Lq9yQTcQ7tXi+yqFx/lwfR+gr896tLMnarO67fAZU+c21ckQ2XgzMBAWCLK7JmHBMLIFWmv45l4 Q8sYlmMptYvIcJ15frAEPUkcuCi1PKBbZt+4jYaWXHqCBkf65KZsxxL4hGL2fR6KbSqdg==)

Para ello, se deberá copiar el link y pegar en la barra de dirección de su navegador, según la muestra detallada en el siguien te ejemplo.

<u>Recuerde que el link debe ser seleccionado de manera correcta desde su</u> <u>inicio que es "HTTPS" hasta el final que es ")" para que la descarga se</u> <u>realice con éxito</u>.

(El siguiente link es a modo ilustrativo)

https://www.bancoprovincia.bancainternet.com.ar/eBanking/maintenance/downloadDig italCertificate.htm?ENC(nTGrgUD1Ru/w2mUS/i/k56ZKFAXyjfh9wbE3hp8yEJzTBu1 RMeNu1EU3+Mt3ywznk43Q07Lpyu4OClhObRiwSARklG9/eXrlGHOH0OgIjgyGNB S9oMED/G850gWXeWY6GopxNbA5bk9hIbXOrK2JcVMXLS0Ek3fxp/hJPv/0gl)

| 📕 🗋 Banco de | la Provincia de Bue | ×          |             |            |            |         |        |         |        |        |        |        |          |        |
|--------------|---------------------|------------|-------------|------------|------------|---------|--------|---------|--------|--------|--------|--------|----------|--------|
| ← ⇒ C        | 🗋 :IhObRiv          | vSARkIG9/e | XrlGHOH0O;  | gIjgyGNBS9 | 9oMED/G85  | DgWXeV  | VY6Gop | oxNbA5ł | ok9hIb | XOrK2  | IcVMXL | .SOEk3 | fxp/hJPv | //0gl) |
|              | https:/             | /www.bar   | ncoprovinci | a.bancain  | ternet.con | ı.ar∕eE | Bankin | g/main  | tenar  | nce/do | wnloa  | dDigi  | talCerti | ficate |

Una vez pegado el link tocar la tecla "Intro". Visualizará la siguiente pantalla.

| Descarga de Certificado              |           |
|--------------------------------------|-----------|
| Password: *<br>Reingrese Password: * |           |
|                                      | Continuar |

Para realizar la descarga, el sistema solicitará una clave personal, que el usuario deberá recordar para futuras autorizaciones que requieran de la firma digital. La misma deberá cumplir con las siguientes condiciones: Alfanumérica, con un mínimo de ocho y un máximo de quince caracteres. Hacer clic al botón "Continuar".

A continuación se muestra la ventana Descarga de Archivos, en la Cual deberáseleccionar la opción "Guardar".

| "" |                                                                                                    | D, |
|----|----------------------------------------------------------------------------------------------------|----|
| 0  | Descarga de archivos                                                                                                    | D  |
|    | ¿Desea abrir o guardar este archivo?   Image: Second Second Secon |    |
|    | Aunque los archivos procedentes de Internet pueden ser útiles,<br>algunos archivos pueden llegar a dañar el equipo. Si no confía en<br>el origen, no abra ni guarde este archivo. ¿Cuál es el riesqo?                                                                                                    |    |

En la siguiente pantalla se muestra el nombre del archivo. Como cada Administrador deberá gestionar su certificado digital, y el nombre de éste es siempre el mismo, en el caso de compartir la PC, se recomienda cambiar dicho nombre antes de guardarlo, Ej.:

Certificadolisandro.p12. En su defecto se podrá generar una carpeta por cada Administrador y guardar el certificado.

| Guardar como            |          |                   |              |   |     |       | ? 🛛      |
|-------------------------|----------|-------------------|--------------|---|-----|-------|----------|
| Guardar en:             | Certific | ado Digital BIP   |              | ~ | 3 1 | • 📰 🕈 |          |
| Documentos<br>recientes |          |                   |              |   |     |       |          |
| Escritorio              |          |                   |              |   |     |       |          |
| Mis documentos          |          |                   |              |   |     |       |          |
| Mi PC                   |          |                   |              |   |     |       |          |
|                         | Nombre:  | certificado.p12   |              |   |     | ~     | Guardar  |
| Mis sitios de red       | Tipo:    | Personal Informat | ion Exchange |   |     | ~     | Cancelar |

Finalmente, al guardar el nombre del certificado, se visualizará el siguiente mensaje:

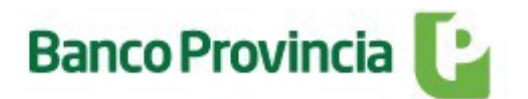

Gracias por operar con Banco Provincia.

Recomendamos que en caso que la descarga no se realice con éxito deberán verificar la configuración de su navegador.